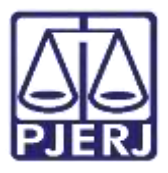

Dica de Sistema

## Expedição de Mandado de Pagamento

PJe – Processo Judicial Eletrônico

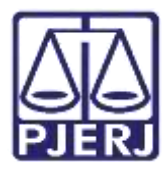

## **SUMÁRIO**

| 1. | Expedição de Mandado de Pagamento3         |
|----|--------------------------------------------|
| 2. | Retorno do Mandado de Pagamento Assinado11 |
| 3. | Certificar Envio do Mandado de Pagamento16 |
| 4. | Histórico de Versões                       |

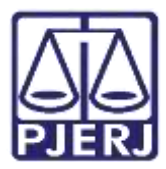

# Expedição de Mandado de Pagamento

## 1. Expedição de Mandado de Pagamento

No Painel do Usuário, entre na tarefa de Processamento.

| -  | PJC              |                  |                                      | 8    |
|----|------------------|------------------|--------------------------------------|------|
| *  | / Assinaturas    | 🖈 Minhas tarefas | Tarefas                              |      |
| 1  | Nenhum resultado | Filtros          | <br>Fitros                           | •    |
| 82 |                  | Nenhum resultado | Imprimir correspondência             |      |
| -  |                  |                  | Imprimir intimação postal [JEC_INP]  | 1515 |
| •  |                  |                  | Minutar Carta Precatória [CPT]       | ेव   |
|    |                  |                  | Preparar comunicação                 | 134  |
|    |                  |                  | Processamento [JEC_PVD]              | 1010 |
| Э  |                  |                  | Processo arguivado [JEC_ARQ]         | 399  |
| e  |                  |                  | Processo com Certidão de Trânsito em | 215  |
| ۹  |                  |                  | Juleado LIFC FXFI                    | 4900 |

Figura 1 – Processamento.

Clique no número do processo em que deseja digitar o mandado de pagamento.

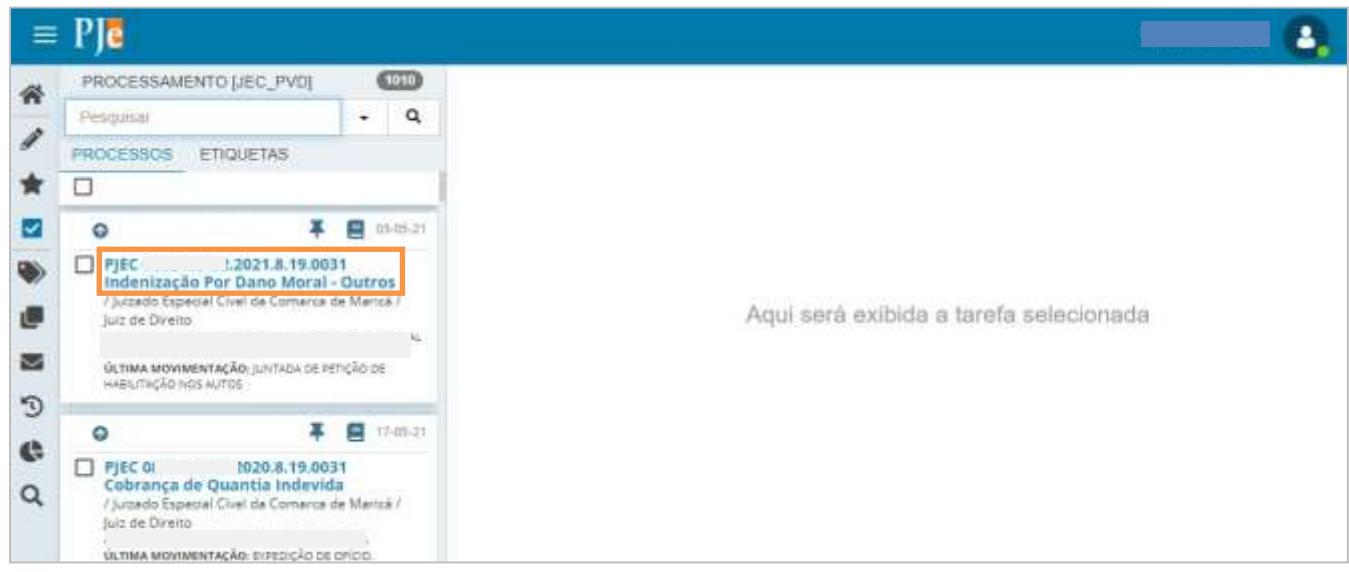

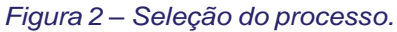

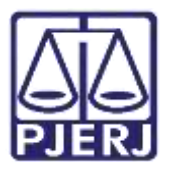

Clique no botão Encaminhar para, e, em seguida, na transição Digitar Mandado de Pagamento.

| =   | PJC                                   |         |       |                             |                                 |
|-----|---------------------------------------|---------|-------|-----------------------------|---------------------------------|
| 4   | PROCESSAMENTO [JEC_PVD]               | - 70    | 1010  | PJEC ( Prop                 | essamento (JEC 📃 😥 🗣 🔊 😂        |
|     | Pesquisat                             |         | ۹     |                             | Aguardar Audiência Encarrenter  |
| 1   | PROCESSOS ETIQUETAS                   |         |       |                             | Aguardar prazo                  |
| *   | 0                                     |         |       | Selectone a notivina tarefa | Apensar ou Desapensar Processos |
| -   |                                       |         | 10.00 | · States a brown in Walter  | Digitar Atos da Serventia       |
| -   | L.S                                   | -       | 18    |                             | Digitar Carta Precatória        |
|     | PJECI Indenitação Por Dano Moral -    | our     |       |                             | Digitar Mandado                 |
|     | / Juruedo Especial Civel da Comarca d | ie Mari | ui /  |                             | Digitar Mandado de Pagamento    |
|     | Jus de Direts                         |         |       |                             | Digitar Outros Documentos       |
| 33  | france and an and a second second     | nicion  |       |                             | Enviar ao Conselho Recursal     |
| 100 | HABLITAÇÃO NOS AUTOS                  | 1.940 0 |       |                             | Enviar para Conclusão           |

Figura 3 – Digitar Mandado de Pagamento.

Antes do processo ser encaminhado para a tarefa **Digitar Mandado de Pagamento**, será encaminhado para a tarefa **Vincular Magistrado**, para que seja verificada a vinculação do Magistrado ao documento, podendo ser alterada caso haja necessidade.

Caso deseje alterar o Magistrado vinculado, selecione o campo Selecione um Magistrado, e na lista apresentada, selecione o nome do Magistrado que deseja vincular. Após clique no botão Encaminhar para e selecione a opção Prosseguir. Sendo o processo direcionado para a tarefa Digitar Mandado de Pagamento.

| =           | PJE                                                                                                    |                                                                                                    |                                        |                                                                        |                                   |                       |            |        | 8 |
|-------------|----------------------------------------------------------------------------------------------------|----------------------------------------------------------------------------------------------------|----------------------------------------|------------------------------------------------------------------------|-----------------------------------|-----------------------|------------|--------|---|
| * /         | PROCESSAMENTO (JEC_PVD)<br>Progular<br>PROCESSOS ETIQUETAS                                                                           | • Q                                                                                                    | Puec<br>O magistrado a                 | - Vincular Maginthedo (VMO)                                            | afteral selectory um noro na list |                       | 8 <b>•</b> | 19     | 0 |
| 0 18 4 13 N | PIEC     Obrigação de Fazer / Não Fazer     / Justido Especiel Over de Centerce de Max     OLTIMA MOVIEBRITINÇÃO DE PLUCÃO DE NAISON | The second second secon | Processo<br>Marică / J<br>Selecione un | vinculado ao magistrado VINICIUS RODRIG<br>uiz Titular<br>n magistrado | UES DE CARVALHO / Juis            | zado Especial Civel ( | la Coma    | rca de |   |

Figura 4 - Tela Vincular Magistrado.

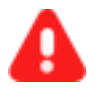

**ATENÇÃO:** O Magistrado vinculado que realizará a assinatura do Mandado de Pagamento. Sendo de suma importância que seja verificada a vinculação do magistrado corretamente.

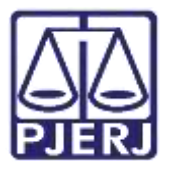

Ao abrir a tarefa, o sistema informa na tarja azul para qual magistrado o documento será enviada para prosseguir com a assinatura.

| PJC                                                                                                    |                                                                                             |                                                                                                    |
|----------------------------------------------------------------------------------------------------|---------------------------------------------------------------------------------------------|----------------------------------------------------------------------------------------------------|
| PROCESSAMENTO [.                                                                                       | ec_pvd)                                                                                     | PJEC 0 1021.8.19.0021 - Digitar Mandado 🦛                                                                                   |
| Pesquisar.                                                                                             | - Q                                                                                         | Verificação Competência > Digitar Mandado de Pagamento [JEC_PV                                                              |
| PROCESSOS ETIQ                                                                                         | JETAS                                                                                       |                                                                                                    |
|                                                                                                    |                                                                                             |                                                                                                    |
| 0                                                                                                    | ¥ 👩 1745-21                                                                                 | O Magistrado vinculado: C internación de la Comarca de Marica / Julzado Especial Civel da Comarca de Marica / Julza Titular |
| PJEC 0 Cobrança de Qua<br>(Jucado Especial Chu<br>Just de Direco<br>ÚLTIMA MOVIMENTAÇÃ                 | 1020.8. 19.0031<br>ntia (ndevida<br>I de Comerce de Maricà /<br>2. Eletroção de príco.<br>3 | Tipo do Documento* Modelo<br>Mandado de Pagament V Selecione o modelo V                                                     |
| 0                                                                                                    | ¥ 👩 1945-21                                                                                 | Minuta                                                                                                    |
| PJEC 08<br>Indenização Por O<br>Fjuitado Especial Clur<br>Juita de Direito<br>G<br>ÚCTIMA MOVIMENTAÇÃO | 021.8.19.0031<br>Jano Moral - Outros<br>d da Comarca de Maricá /                            | B J W HH 新言言言 ● Topo de fors - Tamanha - X, X'并 与从 Pa Pa Pa A A A A A A A A A A A A A A A                                   |

Figura 5 - Mensagem com o magistrado vinculado ao processo.

O **Tipo de Documento** já vem preenchido com o padrão '**Mandado de Pagamento'**, selecione um **Modelo** pré-existente ou digite o documento no editor de texto.

| ∎ PJ     |                                                                                                    |                                           |                                                                                   |
|----------|----------------------------------------------------------------------------------------------------|-------------------------------------------|-----------------------------------------------------------------------------------|
| PRO      | CESSAMENTO [JEC_PVD]                                                                                                    | 6650                                      | PJEC 0 1021.8.19.0031 - Digitar Mandado de                                        |
| Pesq     | Antin                                                                                                    | - Q                                       |                                                                                   |
| PROC     | ESSOS ETIQUETAS                                                                                                    |                                           | Magistrado Vinculado:     S/Jultado Especial Civil da Comarca de                  |
|          |                                                                                                    |                                           | Marică / Julz Titular                                                             |
| 0        | 3                                                                                                    | 174521                                    |                                                                                   |
|          | JEC 08 020.6.19.0<br>obrança de Quantia Indev<br>Jurado Especial Chef de Comerci<br>la de Direito<br>L'INA MOVIMENTAÇÃO: EXERCIÇÃO D<br>MORAROUTIVAMENTO INC | 031<br>ida<br>a de Maricá /<br>is oficio. | Tipo do Documento* Modelo<br>Mandado de Pagament * Selecione o modelo *<br>Minuta |
| 0        |                                                                                                    | 19-05-21                                  | ● J U 🗰 新 新 新 副 🧐 Tipo de tont・ Tamanno 🔹 K, K* 括 三人 法 陶 商 🗘 🖬 截症                 |
|          | JEC 0/ 021.8.19.0                                                                                                    | 031                                       | 표표 비행 정말 N N A · Y · D 프리 가지는 지기가 말을 알 요 지                                        |
| 10       | ndenização Por Dano Mora<br>Elordo Especial Civel de Comerci                                                                                                 | I - Outros<br>a de Maricá /               | 5 <del>1</del>                                                                    |
| يار<br>ت | ie de Dreito                                                                                                    | A.                                        | 1                                                                                 |
| 01<br>20 | LTIMA MOVIMENTAÇÃO: JUNITADA DE<br>ITICÃO                                                                                                    | etrição se                                |                                                                                   |

Figura 6 – Tipo de Documento – Mandado de Pagamento.

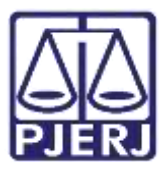

Ao finalizar a confecção do mandado, clique em SALVAR.

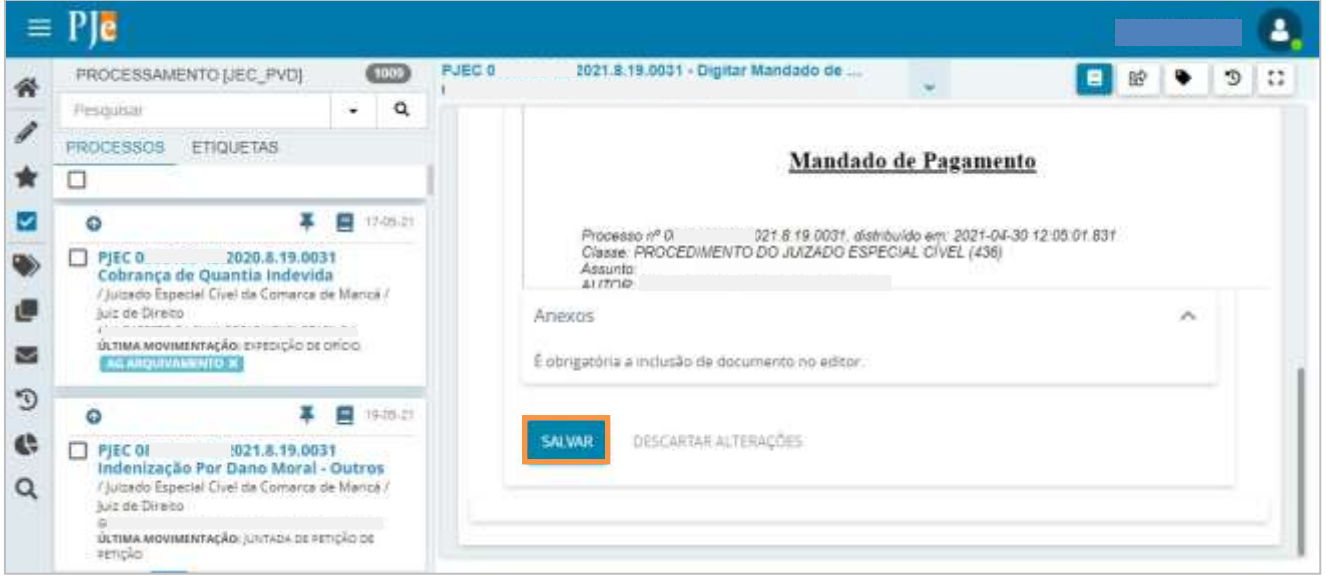

Figura 7 – Botão Salvar.

Por padrão, a **Movimentação Processual** já vem selecionada com a opção "60 – Expedição de Documentos", mas ainda é necessário escolher o complemento com o tipo de documento que está expedindo. Clique no ícone **Preencher Complementos**.

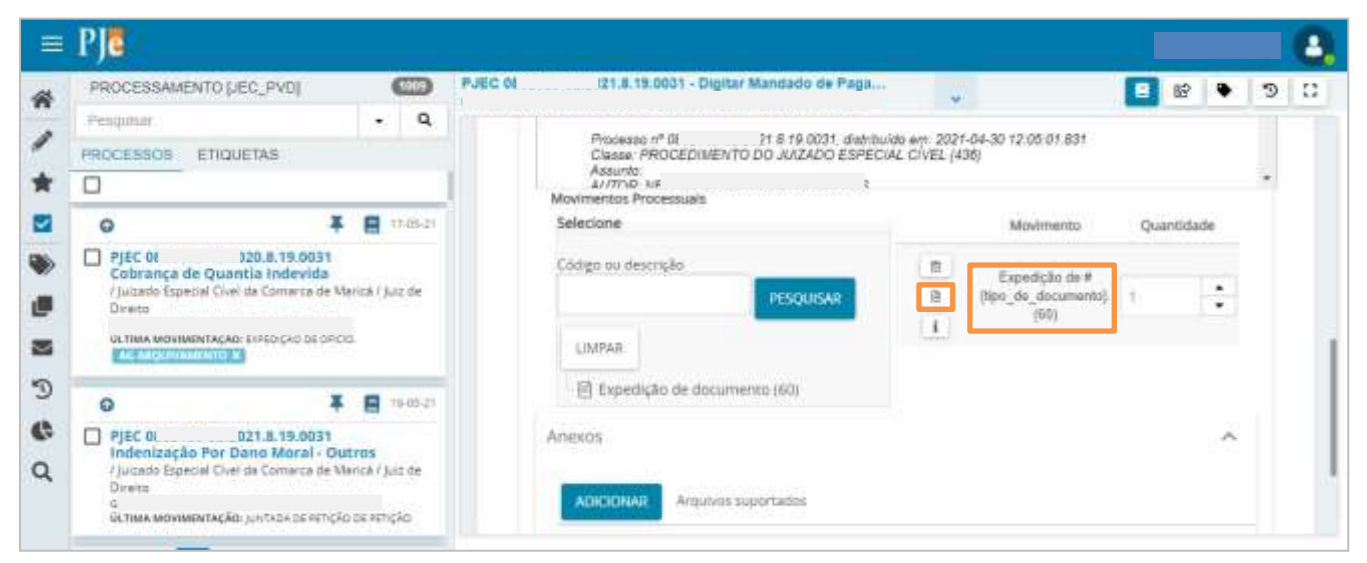

Figura 8 – ícone preencher complementos

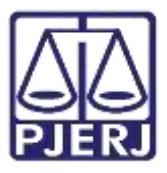

Selecione a opção Mandado e clique em OK.

| PROCESSAMENT                                                                                    | O [JEC_PVD]                                                                                                    |                          | 0       | PJEC 0802189-82.2<br>NELY DE 4LVARENDA 0 | 021.8.15.0031 -           | Digitar Mandad                   | o de Paga<br>DE AQUAS | 4          |          | 8 | ٠  | 5 |
|-------------------------------------------------------------------------------------------------|----------------------------------------------------------------------------------------------------|--------------------------|---------|------------------------------------------|---------------------------|----------------------------------|-----------------------|------------|----------|---|----|---|
| Pesquisur                                                                                       |                                                                                                    |                          | ۹.      |                                          |                           |                                  |                       |            | 01.001   |   |    |   |
| PROCESSOS E                                                                                     | IQUETAS                                                                                                    |                          |         |                                          | Classe PROCED             | IMENTO DO JUG                    | ADD ESPECIAL D        | IVEL (438) | //.say . |   |    |   |
| 0                                                                                               |                                                                                                    |                          |         | Abrah                                    | -Aspen                    |                                  |                       |            |          |   |    |   |
| 0                                                                                               |                                                                                                    | ¥ B                      | 1145-21 | Selec                                    | Complem                   | ientos de N                      | lovimentos            |            |          |   | £. |   |
| PJEC 0603138-<br>Cobrança de C<br>/ Jutado Especial<br>Diretto<br>Alix 6465510 DA Da<br>Diretto | 43.2020.8.19.003<br>juantia Indevida<br>Civel da Comerca d<br>un ADEAL NINEL ESAS<br>ADEAL NINEL ESAS<br>ADEAL NORDERD DE D | 1<br>e Marica /          | juz de  | Ching                                    | Expedição<br>tipo_de_doco | e de document<br>umento <u>a</u> | to (60)               |            | 2        |   |    |   |
| 0                                                                                               | 10 A                                                                                                    | ŦB                       | 168521  | 10                                       | Mandado                   |                                  |                       |            |          | 1 |    |   |
| PjtC 0602469-<br>Indenização P<br>/jurade Especial<br>Direto                                    | 53.2021 a. 19.003<br>or Dano Moral -<br>Civel da Comarca d                                                                  | 1<br>Outros<br>e Manca / | Juz de  | Anex                                     |                           |                                  |                       |            | CANCELAR |   | *  |   |

Figura 9 – Seleção do tipo de documento do complemento.

Para confirmar que o **Movimento processual** foi completamente preenchido, verifique se o **check verde** foi exibido. Enquanto ele não aparecer, significa que ainda existe pendência na seleção do movimento.

| =  | PJe                                               |                  |                 |         |        |                                                                                                    |                       |               |    |        |    |   | 8  |
|----|---------------------------------------------------|------------------|-----------------|---------|--------|----------------------------------------------------------------------------------------------------|-----------------------|---------------|----|--------|----|---|----|
| *  | PROCESSAMENTO (JEC                                | , PVD)           |                 | 1009    | PJEC 0 | 021 8 19 0031 - Digitar Mandado de Paga                                                                         | 4                     |               | 8  | 69     | ٠  | 9 | 11 |
| 1  | Pendunar                                          |                  | •               | ۹       |        | Processo nº 08 18 19 0031 distribui                                                                             | ido em: 2021-04-30 12 | 105 01 831    |    |        |    |   |    |
|    | PROCESSOS ETIQUET                                 | TAS              |                 |         |        | Clease PROCED/MENTO DO JUIZADO ESPECI-<br>Assento                                                               | AL CIVEL (436)        |               |    |        |    |   |    |
| *  |                                                   |                  |                 |         | 1      | AUTOD<br>Movimentos Processuais                                                                                 |                       |               |    |        |    | - |    |
|    | 0                                                 | ¥                | 8               | 748.21  |        | Selectone                                                                                                    |                       | Movimento     | Qu | antida | de |   |    |
| -  | PjEC 0 102                                        | 0.8.19.0031      |                 |         |        | Eódigo ou descrição                                                                                             |                       | Expedição     |    |        |    |   |    |
|    | 7 Judado Especiel Ovel de                         | e Comerce de Mer | nin i Ju        | 1.04    |        | PESCEISAR                                                                                                    | V 11 11               | de<br>Mandado | t  |        | •  |   |    |
|    | Dento                                             |                  |                 |         |        |                                                                                                    |                       | (60)          |    |        |    |   |    |
| 2  | THE AND INVESTIGATION OF                          | PEDÇAD DE OFICIO |                 |         |        | LIMPAR                                                                                                    |                       |               |    |        |    |   |    |
| Э  | 0                                                 | ×                |                 | 0.26.71 |        | Expedição de documento (60)                                                                                     |                       |               |    |        |    |   |    |
| 65 |                                                   | 1 8 10 0031      | -               | -       |        | 2010-00                                                                                                    |                       |               |    |        |    |   |    |
| 0  | Indenização Por Dan<br>/ Judado Especial Cival da | no Moral - Out   | ros<br>tol / ju | c de    |        | Allends                                                                                                    |                       |               |    |        | 0  |   |    |
| ~  | Direto<br>(                                       |                  |                 |         |        | ADICIONAR Arguivos suportados                                                                                   |                       |               |    |        |    |   |    |
|    | ültima movimentação: ju                           | NTHOA DE PETIÇÃO | DE PETIC        | 80      |        | Contraction of the second second second second second second second second second second second second second s |                       |               |    |        |    |   |    |

Figura 10 – Check verde.

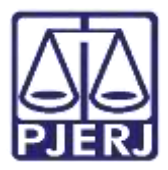

Se desejar anexar um arquivo, clique em Adicionar.

0

OBSERVAÇÃO: Esta opção só é disponibilizada após salvar o documentono editor de texto.

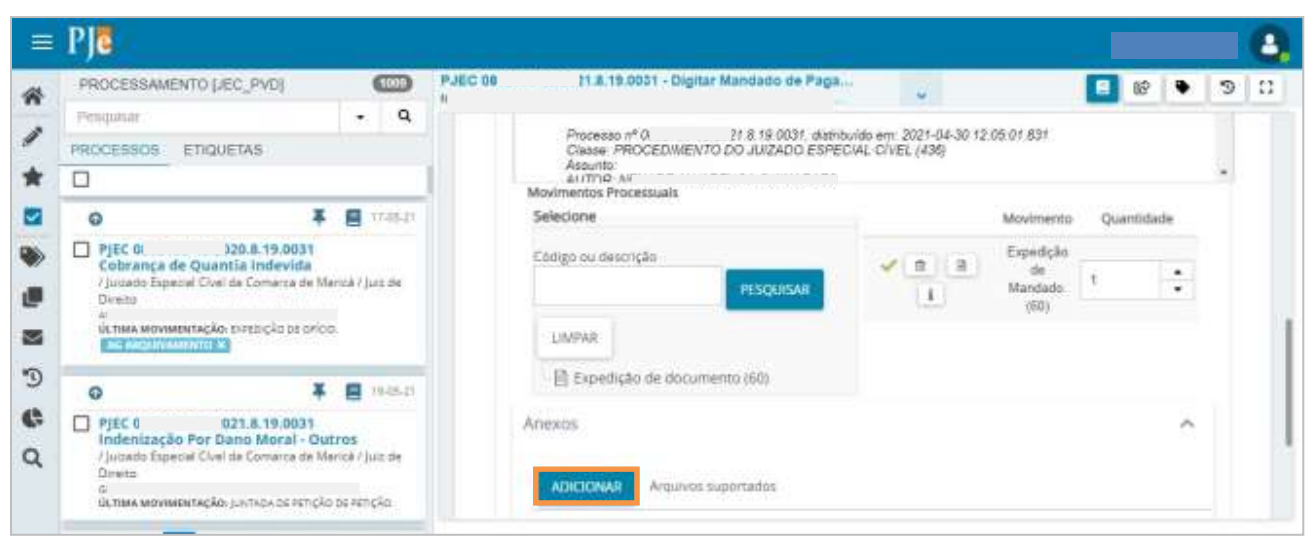

Figura 11 – Botão Adicionar.

Abrir × ↑ 🗄 → Este Computador → Documentos 4 -) \* S, Organizar 🕶 Nova pasta 199 👻 111 ? Data de modificação Nome Tipo Tamanh 💻 Este Computador > 🧮 Área de Trabalhc 08/02/2021 09:45 Pasta de arquivos 31/05/2020 12:33 Pasta de arquivos Documentos 01/06/2020 11:03 Pasta de arquivos Downloads 27/09/2020 20:53 Pasta de arquivos 🔚 Imagens 02/07/2020 11:21 Pasta de arquivos 💧 Músicas 周 31/05/2020 14:24 Atalho Objetos 3D Vídeos 늘 Disco Local (C:) 👝 OS (D:) Nome: Exames Arquivos personalizados Abrir Cancelar

Localize o arquivo desejado e clique em Abrir.

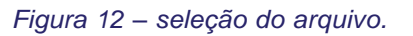

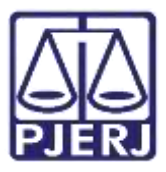

Preencha o **Tipo de documento**, a **Descrição** e os demais campos que entender necessário.

| PROCESSAMENTO                                                     | LIEC_PVD]                                      |                           | 0                 | FJEC 08              | landado de Paga,                         | 100          |   | 俗 |   | 9 | 0 |
|-------------------------------------------------------------------|------------------------------------------------|---------------------------|-------------------|----------------------|------------------------------------------|--------------|---|---|---|---|---|
| Presquisar                                                        |                                                |                           | - Q               |                      |                                          |              | _ |   | _ | - | - |
| PROCESSOS ET                                                      | QUETAS                                         |                           |                   | Anexos               |                                          |              |   |   | ^ |   |   |
|                                                                   |                                                |                           |                   |                      |                                          |              |   |   |   |   |   |
| 0                                                                 |                                                | ¥ E                       | 17:65-21          | ADICIONAR LIMPAR     | Arguivos suportados                      |              |   |   |   |   |   |
| / Juitada Especial C<br>Directo<br>A/<br>Octima MoviMenta         | ovel da Comarca<br>ção: swebição se<br>p.x.    | de Maric<br>A<br>Lorició  | å/}øzde           | 1 PDE.pdf<br>25.0 KB | Tipo de<br>documento<br>Descrição<br>PDF | econe o tipo |   |   | * |   |   |
| 0                                                                 |                                                | ¥ E                       | 194822            |                      | (opcional)                               |              |   |   |   |   |   |
| FJEC 0:<br>Indenização Po<br>/ Jultado Especial O<br>Direito<br>G | 021.8,19.00<br>r Dano Moral<br>Jiel da Comarca | 31<br>- Outro<br>de Maric | is<br>à / juiz de | ADKIONAR LIMPAR      | Siglose<br>(opcional)                    |              |   |   |   |   |   |

Figura 13 – Tipo de documento e descrição do anexo.

Somente depois que estas informações são preenchidas e o check verde é exibido, o sistema permite prosseguir.

| PROCESSAMENTO                                                                    | (JEC_PVD)                                                                      |                         | 1000    | PJEC C 2021,8,19,0031 - Digitar I | Mandado de Paga.                                            | 11 a          | E 😵 🗣 🔊 |
|----------------------------------------------------------------------------------|--------------------------------------------------------------------------------|-------------------------|---------|-----------------------------------|-------------------------------------------------------------|---------------|---------|
| Pengasar                                                                         |                                                                                |                         | Q,      | ADICIDNAR LIMPAR                  | Argunios suporties                                          | los           |         |
| PROCESSOS ET                                                                     | QUETAS                                                                         |                         |         | Marcar/Desmarcar todos            |                                                             |               |         |
|                                                                                  |                                                                                |                         |         | Contrast.                         | tion do                                                     |               | 1       |
| 0                                                                                |                                                                                |                         | 7-25-21 | 25.0 KB                           | documênto                                                   | Outros Anexos |         |
| PJEC 08<br>Cobrança de Qu<br>/ Jurzedo Especial O<br>Direito<br>ÚLTIMA MOVIMENTA | )20.8.19.0031<br>santia indevida<br>ivel de Comerca de<br>cão: sixeoição os or | Marică ( ):<br>Nor.     | A2 04   | application/pdf                   | Descrição<br>Número<br>lopcional)<br>Siglioso<br>lopcional) | Anexo         |         |
| 0                                                                                | 1                                                                              |                         | 948-21  | ADICIONAR UMPAR                   | Arquivos suportad                                           | DS .          |         |
| PJEC 1     Indenização Po     / Julzado Especial C     Drivetra     C            | 2021.8.19.0031<br>r Dano Moral - C<br>Ivel de Comarca de                       | Nations<br>Marical / Ju | uz de   | SALVAR DESCARTAR ALTER            | acõés                                                       |               |         |

Figura 14 – Check verde.

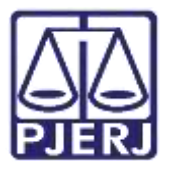

Ao finalizar a confecção do documento, clique no botão **Encaminhar para** e selecione a transição **Enviar para Assinatura**.

| PROCESSAMENTO                                                                                   | [JEC_PVD]                                                                         |                     | 0       | PJEC 0 | )21.8.15.00     | 31 - Digitar | Mandado de Paga<br>5                                        | 212    | 4 I                      | 8              | ٠ | Э | 1.03 |
|-------------------------------------------------------------------------------------------------|-----------------------------------------------------------------------------------|---------------------|---------|--------|-----------------|--------------|-------------------------------------------------------------|--------|--------------------------|----------------|---|---|------|
| Pesquaar                                                                                        |                                                                                   |                     | Q,      |        | ADICIONAR       | LIMPAR       | Arquivos suportadi                                          | ois.   | Voltar                   | and the second |   |   |      |
| PROCESSOS ET                                                                                    | DUETAS                                                                            |                     |         |        | Marcar/Desmarca | todos        |                                                             |        | Enviar para Assinatura   | l              |   |   |      |
|                                                                                                 |                                                                                   |                     |         | 1      | Constant.       |              |                                                             |        | Atualizar magistrado vir | cutado         | 1 |   |      |
| 0                                                                                               | *                                                                                 | 8                   | 749-21  |        | 25.0 KB         |              | documento-                                                  | Outros | Anexos                   |                | * |   |      |
| PJEC 01<br>Cobrança de Qu<br>/ Jucado Especial C<br>Divena<br><sup>2</sup><br>Uchias Movimentas | 120.8. 19.0031<br>antia Indevida<br>rei da Comarca de N<br>Adi si Posição de oric | Aarice / )<br>so    | uit de  |        |                 | n/pdf        | Descrição<br>Número<br>(opcional)<br>Siglioso<br>(opcional) | Anexo  |                          |                |   |   |      |
| 0                                                                                               | ¥                                                                                 |                     | 9-05-21 |        | ADICIONAR       | UMPAR        | Anguivos suportado                                          | 0      |                          |                |   |   |      |
| Juzado Especial C<br>Divens                                                                     | Dano Moral - Or<br>el da Comarca de N                                             | utros<br>Aarică / ) | ut: de  |        | SALVAN DESC     | ARVAR ALTI   | wçdes                                                       |        |                          |                |   |   |      |

Figura 15 – Enviar para Assinatura.

Ao enviar o documento para a assinatura, o processo se torna automaticamente indisponível para o cartório. Sendo encaminhado para a tarefa **Assinar Mandado de Pagamento**, visível apenas ao gabinete.

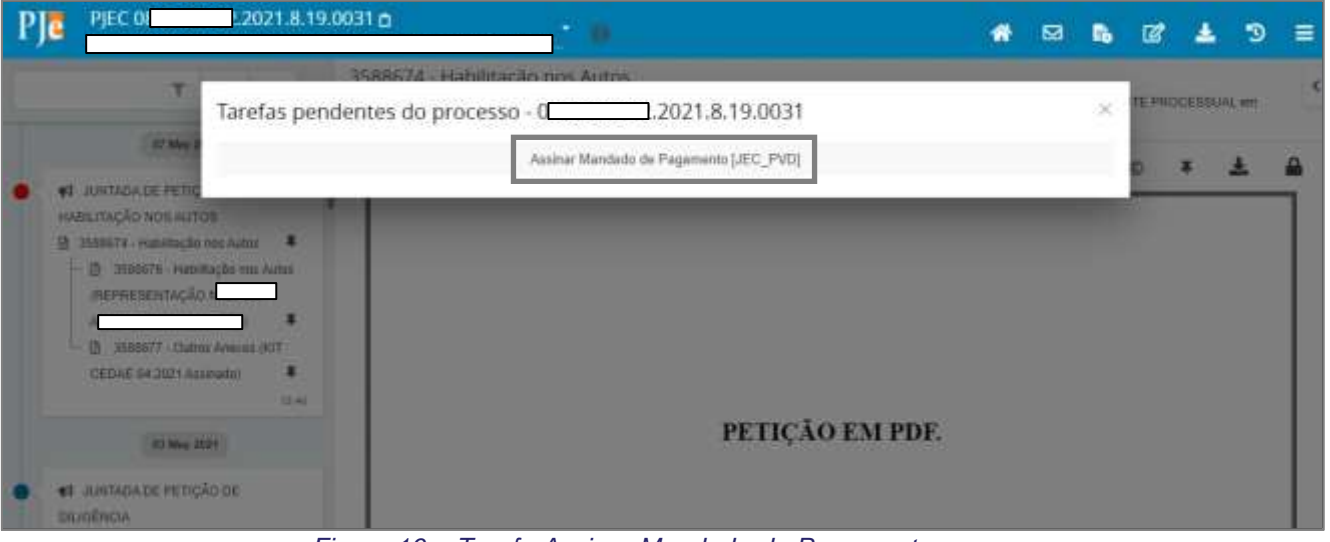

Figura 16 – Tarefa Assinar Mandado de Pagamento.

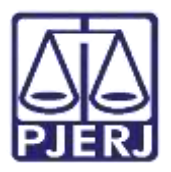

## 2. Retorno do Mandado de Pagamento Assinado

Após o Mandado de Pagamento ser assinado, o processo se torna disponível para o cartório novamente através da tarefa **Mandado de Pagamento Pronto**. A partir do **Painel do Usuário** acesse a tarefa para dar andamento.

| =      | Pjē               |                  |                                       | 8    |
|--------|-------------------|------------------|---------------------------------------|------|
| *      | / Assinaturas     | 🛨 Minhas tarefas | E Tarelas                             |      |
| *      | Nentrum resultado | Filtros          | Filtros                               |      |
|        |                   | Nenhum resultado | Imprimir istimação postal [JEC_INP]   | 1516 |
|        |                   |                  | Mandado de Pagamento Pronto (JEC_PVD) | 1    |
| ø      |                   |                  | Minutar Carta Precatória (CPT)        | 3    |
| 3      |                   |                  | Preparar comunicação                  | 134  |
| -<br>- |                   |                  | Processamento [JEC_PVD]               | 1009 |
| 44     |                   |                  | Processe anguivado [JEC_ARQ]          | 399  |
|        |                   |                  | Processa com Certitão de Trânsito em  | 218  |

Figura 17 – Mandado de Pagamento Pronto.

Clique no número do processo para abrir a tarefa.

| PJC                                    |                                      |          |                                        |
|----------------------------------------|--------------------------------------|----------|----------------------------------------|
| MANDADO DE PAGAN                       | MENTO PRÓNITO                        | 0        |                                        |
| Pesquisar                              |                                      | Q        |                                        |
| PROCESSOS ETIQ                         | UETAS                                |          |                                        |
| 0                                      |                                      |          |                                        |
| 0                                      | * 8                                  | 09-06-21 |                                        |
| PJEC 0802189-82.2<br>Indenização Por D | 021.8.19.0051<br>Dano Moral - Outros |          |                                        |
| / Jucado Especial Cive<br>Diverto      | I de Comarce de Marice / )           | utz de   | Aqui será exibida a tarefa selecionada |
| ÚLTIMA MOVIMENTAÇÃO                    | οι εκρεριζέο σε νικλολοο.            |          |                                        |

Figura 18 – seleção de processo.

ATENÇÃO: O PJe ainda não tem integração para envio do mandado de pagamento via sistema ao Banco do Brasil, então, depois de assinado, o cartório precisa fazer o download do documento e encaminhar ao BB por email.

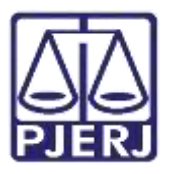

Clique no número do processo para abrir os Autos Digitais.

| 1 | PJC                                                                                                    |                           |                                                       |                    |         |
|---|----------------------------------------------------------------------------------------------------|---------------------------|-------------------------------------------------------|--------------------|---------|
| ~ | MANDADO DE PAGAMENTO PRO                                                                                  | 0                         | PJEC 0 - Mandado de Paga                              | 4                  | C 🗢 🕲 🖪 |
| - | Pesquisar                                                                                                 | Q                         |                                                       |                    |         |
| 9 | PROCESSOS ETIQUETAS                                                                                       |                           |                                                       |                    |         |
| * |                                                                                                    |                           | O mandado de pagamento pode ser obtido nos autos. Dor | umento de Indice 4 | 277101  |
|   | PJEC 0     Indenização Por Dano Moral - Ou     /Julado Especial Civel da Comarce de M     Juiz de Direito | 09-06-21<br>tros<br>mos / | SALVAR                                                |                    |         |
|   | ÚLTIMA MOVIMENTAÇÃO: EXPEDIÇÃO DE MANO                                                                    | ADD.                      |                                                       |                    |         |

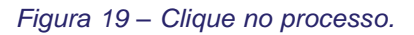

Localize e selecione o documento do mandado de pagamento assinado, e clique na opção de download.

| El Processo Judicial Eletrônico X 30                                                                                                    | 112.19.0031 Pr∈ x + • • • · · · · ×                                                                                                    |
|----------------------------------------------------------------------------------------------------|----------------------------------------------------------------------------------------------------|
| e 🕂 C 🔋 Urjapjejus.br/suntentacio                                                                                                    | 1g/Processo/ConsultaiProcesso/Detailhe/InstAutorDigitais.seam7dProcesso=1816768cca=e476542c856e. 😭 🙂 🐻 📚 🚢 🚦                                                                                 |
| Рја рјес о 2.2021.8.                                                                                                    | 9.0031 🖬 👘 🖬 🖬 🖬 🖬 🖬 🖬 🖬                                                                                                    |
| T Q Ø «                                                                                                    | 4277101 - Mandado de Pagamento<br>Juntado por SIMOI I - MACISTRADO em 09/06/2021 13.15:09                                                                                                    |
| 08 Jun 2021                                                                                                    | k ← 17 de 17 → → ☆ © ∓ 🛓 🔒                                                                                                    |
| EXPEDIÇÃO DE MANDADO     A277101 - Mandado de Pagamente     D 4277102 - Dutrus     Aceixos (Anexic)     F     Aceixos (Anexic)     T     C10                                | Poder Judiciário do Estado do Rio de Janeiro<br>Comarca de Maricá<br>Juizado Especial Civel da Comarca de Maricá<br>Rua Jovino Duarte de Oliveira, S/N. Centro, MARICÁ - RJ - CEP: 24901-130 |
| 07 May 2021                                                                                                    | «Urgència do Documento»                                                                                                    |
| <ul> <li>JUNTADA DE PETIÇÃO DE<br/>HABILITAÇÃO NOS AUTOS</li> <li>3588674 - Habilitação nos Autos</li> <li>3588676 - Habilitação ¥<br/>nos Autos (REPRESENTAÇÃO)</li> </ul> | Mandado de Pagamento                                                                                                    |
| N<br>GUIMARAES) ¥                                                                                                    | Processo nº 0                                                                                                    |

Figura 20 – ícone Download.

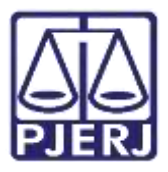

Clique em **OK** para confirmar o download do documento.

| E Processo Judical Detrónico 🗙 📑 00                                                                                               | 8.19.0031 Pri X + o - O X                                                                                                    |
|----------------------------------------------------------------------------------------------------|----------------------------------------------------------------------------------------------------|
| e                                                                                                    | usso/CanualtaProcesse/Detathy/istAutosDigitae.seam2itProcesse=18167642x85642x856e. 🖈 🙂 🛢 🕭 ᆂ 👔                                                                                               |
| PJE PJEC 08 2021.8.19.003                                                                                                    | 1 tij,pjejus.br diz                                                                                                    |
| т 9, 25 < 4277<br>Алтаб                                                                                                    | OK Canochar                                                                                                    |
| 98 Jun 2021                                                                                                    | K ← 17 de 17 → H ☆ © ¥ ▲ ▲                                                                                                    |
| EXPEDIÇÃO DE MANDADO     4277101 - Mandado de Pagamento     4277102 - Outros     Anexoz (Anexo)     K3:15                         | Poder Judiciário do Estado do Rio de Juneiro<br>Comarca de Maricá<br>Juizado Especial Civel da Comarca de Maricá<br>Rua Jovino Duarte de Oliveira, S/N, Centro, MARICÁ - RJ - CEP: 24901-130 |
| 67 May 2021                                                                                                    | Irgència do Documento>                                                                                                    |
| SS80574 - Hubiltação nos Autos     SS80574 - Hubiltação nos Autos     SS80574 - Hubiltação Tra Autos     Nos Autos (REPRESENTAÇÃO | lúmero do documento»<br>Mandado de Pagamento                                                                                                    |
| n<br>Outmarkaes) 🖡                                                                                                    | Processo nº 08; / 5.12.003.1, distribuído em: 2021-04-30 12:05.01.851<br>Classe: PROCEDIMENTO DO JUZZADO ESPECIAL CIVEL (436)<br>America                                                     |

Figura 21 – Confirmar Download

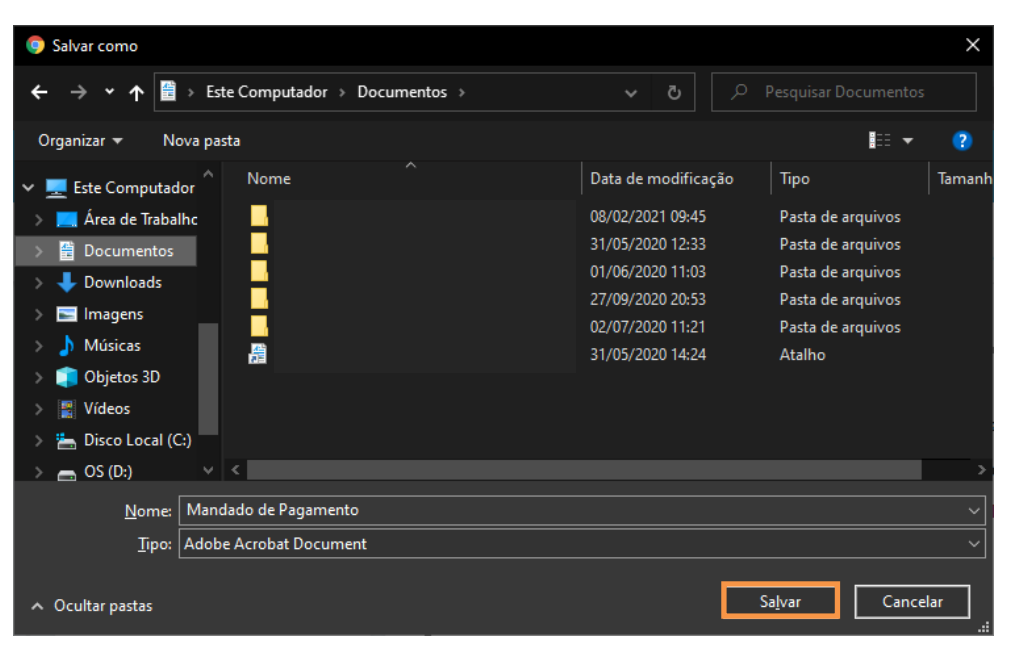

Escolha um local para salvar o documento e clique em Salvar.

Figura 22 – Selecione uma pasta para alvar o mandado.

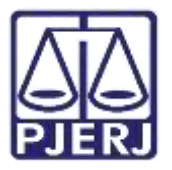

Dependendo do navegador utilizado, uma notificação é exibida na parte inferior e o documento é salvo no local especificado. Clique no X para fechar os **Autos Digitais**.

|    | - Processes Auffeitel Elettrineise 🔹 🛛 🕅 🕅                                                                                                    | 1.8.19.0051 - Pro 🗙 🕂                                                                                                    | •   |   | -          |   |
|----|----------------------------------------------------------------------------------------------------|----------------------------------------------------------------------------------------------------|-----|---|------------|---|
| ÷  | 🔿 😋 🗰 trj.pjejus.br/                                                                                                    |                                                                                                    | ŵ C |   |            | • |
| P  | Pjec 0 1.2021.8.                                                                                                    | 9.0031 a 👘 🖬 🖬                                                                                                    | Ø   | 4 | Э          | - |
| Ĩ. | т с л «                                                                                                    | 4277101 - Mandado de Pagamento<br>Arrigin por SINC - MAGISTRADO em 08/06/2021 13:15:09                                                                                                    |     |   |            | < |
|    | 08 Jun 2024                                                                                                    | ₩ 	 17 de 17 + ->  12                                                                                                    | 0   |   | ±          | ۵ |
| •  |                                                                                                    | Poder Judiciário do Estado do Rio de Janeiro<br>Comarca de Marica<br>Juizado Especial Civel da Comarca de Marica<br>Rua Jovino Duanta de Oliveira, S.W. Cantro, MARICA - RJ - CEP 24801-130 |     |   |            | + |
| •  | ** May 2011      *** Auntaba DE PETIÇÃO DE     HaBILITAÇÃO MOS AUTOS      SISSET4 - Habilitação nos Autos      ① 3555574 - Habilitação **     mos Autos (REPRESENTAÇÃO | «Urgóncia do Documento»<br>«Número do documento»<br><u>Mandado de Pagamento</u>                                                                                                    |     |   |            |   |
| ۲  | ) Mandado de Pagapdf 🗠                                                                                                    |                                                                                                    |     |   | ultii tado | × |

Figura 23 – Fechamento dos Autos Digitais.

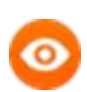

OBSERVAÇÃO: Seguem algumas orientações para o encaminhamento do mandado de pagamento por e-mail ao Banco do Brasil:

Envio deverá ser através do e-mail institucional da Vara de Justiça (domínio@tjrj.jus.br) contendo em anexo o mandado de pagamento PJe para a caixa eletrônica da dependência do banco;

 $\succ\,$  Só poderá ser enviado apenas um mandado de pagamento por email;

 O título do e-mail deve constar os 7 primeiros dígitos do processo e a respectiva Vara;

> A conferência de assinatura é eletrônica e através do endereço eletrônico constante no rodapé do mandado;

➢ As determinações judiciais devem fazer constar o CPF das partes, bem como a qualificação/representatividade do beneficiário do pagamento (qual parte está sendo representada, se é perito, honorários advocatícios etc.), sob pena de devolução do e-mail, e informações dos dados bancários para realização de créditos em conta corrente ou poupança em qualquer instituição financeira.

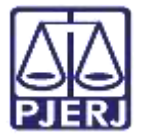

Após fazer o envio do mandado de pagamento por e-mail, retorne para a tarefa de **Mandado de Pagamento Pronto,** clique no processo para que ele seja aberto no sistema e clique no botão de **etiqueta** com a informação e envio do mandado.

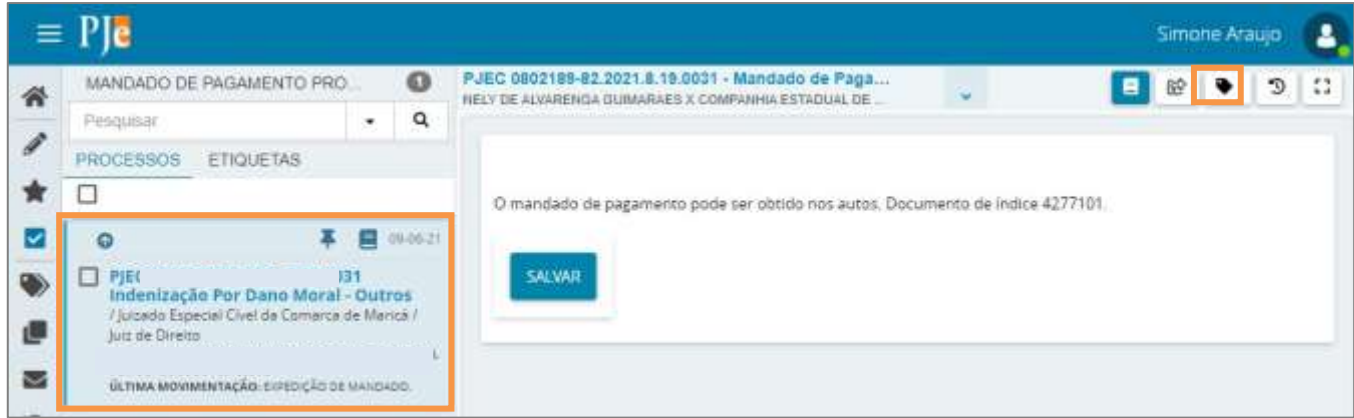

Figura 24 – Fechamento dos Autos Digitais.

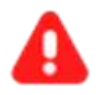

**ATENÇÃO:** Para destacar e diferenciar o(s) processo(s) em tiveram o(s) mandado(s) enviado(s) ao Banco do Brasil, o usuário poderá adicionar uma **etiqueta** de forma manual, com a informação no título que o mandado já foi encaminhado ao Banco do Brasil, após realizar o envio. Ao vincular a etiqueta ao processo, será a forma de controle dos processos que já encaminharam os mandados e os que estão com o envio pendente.

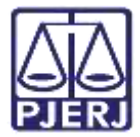

## 3. Certificar Envio do Mandado de Pagamento

Para poder realizar a certificação do envio do mandado de pagamento sem tirar o processo da tarefa de **Mandado de Pagamento Pronto**, a certificação deverá ser feita pelos **Autos Digitais**.

Para acessar os **Autos Digitais** basta clicar em qualquer ícone destacado na figura abaixo, onde será aberto em uma nova aba do navegador.

| = | ₽J <mark>ē</mark>                                                                  |                              |         |                |                                               |                      | 3                                                                                                    |
|---|------------------------------------------------------------------------------------|------------------------------|---------|----------------|-----------------------------------------------|----------------------|----------------------------------------------------------------------------------------------------|
| - | MANDADO DE PAGAMENTO PR                                                            | IONTO                        | 0       | PJEC           | : • Mandado de Pagamento                      |                      | 💶 🕸 🗣 🤊 🕻                                                                                                    |
| - | Pesquisar                                                                          |                              | ٩       | in a           |                                               |                      | and the first second second second second second second second second second second second second second second |
| 1 | PROCESSOS ETIQUETAS                                                                |                              |         |                |                                               |                      |                                                                                                    |
| * |                                                                                    |                              |         | O mandado de p | agamento pode ser obtido nos autos. Documento | o de indice 8317110, |                                                                                                    |
|   | 0                                                                                  | * 8                          | 666655  |                |                                               |                      |                                                                                                    |
| * | PJEC<br>Cobrança de Quantia Indev<br>/ Juitado Especial Civil da Comarc<br>Direito | i <b>da</b><br>a de Maricã / | Juiz de | SALVAR         |                                               |                      |                                                                                                    |
|   | ULTIMA MOVIMENTAÇÃO: EXPEDIÇÃO                                                     | DE MANDAQQ.                  |         |                |                                               |                      |                                                                                                    |

#### Figura 25 – Autos digitais

Com os Autos Digitais aberto na nova guia do navegador, clique no ícone de Juntar Documento.

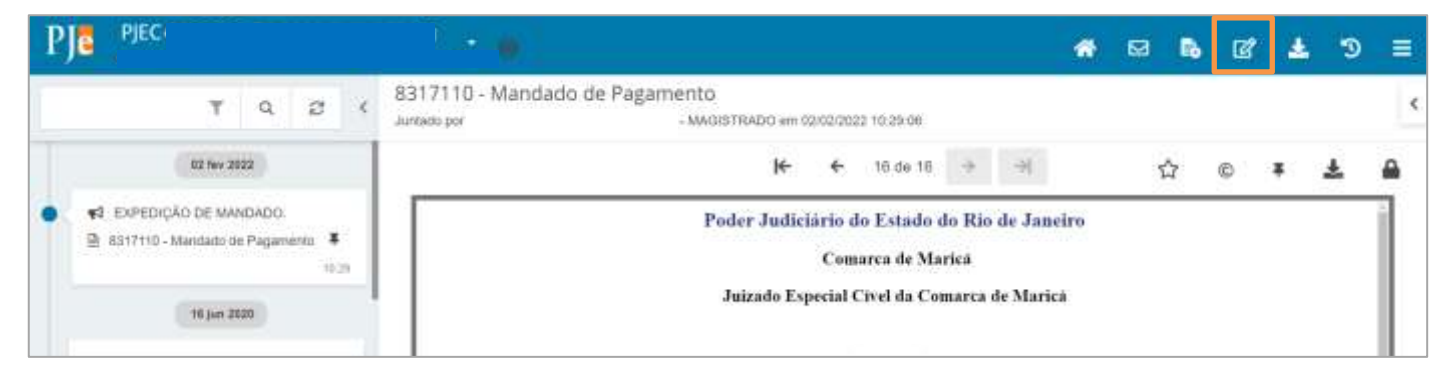

Figura 26 – Juntar documento

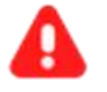

ATENÇÃO: Orienta-se manter o processo na tarefa Mandado de Pagamento Pronto para melhor acompanhamento processual, até receber retorno do mandado enviado. Caso encaminhe o processo para outra tarefa, não será possível retornar o processo para a tarefa Mandado de Pagamento Pronto manualmente.

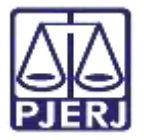

Uma tela será aberta para poder fazer a juntada do documento desejado. Selecione o Tipo de Documento, caso a serventia já possua algum Modelo cadastrado o mesmo poderá ser selecionado ou digitar o documento no campo Minuta. Orienta-se que coloque a Descrição adequada do documento, pois esta aparecerá na arvore do Autos Digitais. Insira o Número, se necessário, e caso for juntar algum documento sigiloso marque como Sigiloso.

| PJC PEC IO - II                                       |                             | ₩ ⊠ 6 2 ± 3 ≡        |
|-------------------------------------------------------|-----------------------------|----------------------|
| Juntar documentos                                     |                             |                      |
| Tipo de documento"                                    | Descrição Número (opcional) | Modelo 🗆 tigiloso    |
| Selectore 👻                                           | 1                           | Selecione um modelo. |
|                                                       |                             | Receivale on Article |
| T I I I A R B B B The sectors - Investors - N, K 25 - | A GRANA AG HE - E - C       | A NOT COLORA AND AND |
|                                                       |                             |                      |
|                                                       |                             |                      |
|                                                       |                             |                      |
|                                                       |                             |                      |
|                                                       |                             |                      |
|                                                       |                             |                      |
|                                                       |                             |                      |
|                                                       |                             |                      |

Figura 27 – Preencher dados

A área de **Movimentos Processuais** será habilitada, onde será necessário **Preencher complementos** do movimento de acordo com o tipo de documento selecionado.

Para confirmar que a movimentação foi selecionada corretamente, deverá ser exibido o check verde. Caso não aparecer existe alguma complementação pendente de seleção.

| PJe                                           |                                    |                   |                         | # 12                                | no 🖙 🔺     | ຈ ≡ |
|-----------------------------------------------|------------------------------------|-------------------|-------------------------|-------------------------------------|------------|-----|
| Juntar documentos                             |                                    |                   |                         |                                     |            |     |
| Tipo de documento"                            | Descrição                          | Numaro (opcional) | Modelo                  | Guia da Recolhimento (opcional)     | 🗆 Sigiloso |     |
| Ato Otdinatorio 👻                             | Ato Ordinatorio                    |                   | Selecione um modelo 🖌 🐱 |                                     |            |     |
| Movimentações                                 |                                    |                   |                         |                                     |            | ^   |
| analitation on confige                        |                                    |                   | Mavimento               |                                     | Quantidade |     |
|                                               |                                    |                   | < 1 1                   | Alto ordinatilico proficado (15363) | 1          | :   |
| Rat > Servertulen (14) 1 Extraha/Deeter de Se | erretaria/Secretaria jurithio (40) |                   |                         |                                     |            |     |
| Azo ordinatorio (11382)                       |                                    |                   |                         |                                     |            |     |

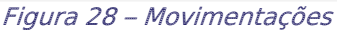

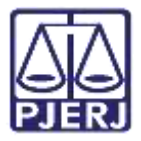

Após fazer a minuta e o preenchimento da movimentação, clique em **Salvar**. Caso deseje anexar um documento o botão **Adicionar** será habilitado também, sendo este procedimento opcional.

Para realiza a assinatura do documento, clique no botão Assinar Documento(s) ou Assinar Documento(s) Mobile, devendo ser selecionado conforme a habilitação da assinatura realizada para acessar o sistema.

| SALVAR                        |                  |                                |
|-------------------------------|------------------|--------------------------------|
| ADECEMAR Analysis superlation |                  |                                |
|                               | ASIBNAR DOCUMENT | DIS ASSINAR DOCUMENTORS MOBILE |

#### Figura 29 – Salvar e assinatura

OBSERVAÇÃO: Lembrando que para um acompanhamento e monitoramento processual mais eficaz, orienta-se manter o processo na tarefa Mandado de Pagamento Pronto.

Após receber o retorno do Mandado de Pagamento enviado, abra o processo na tarefa Mandado de Pagamento Pronto, clique no botão Encaminhar para e selecione a opção Prosseguir.

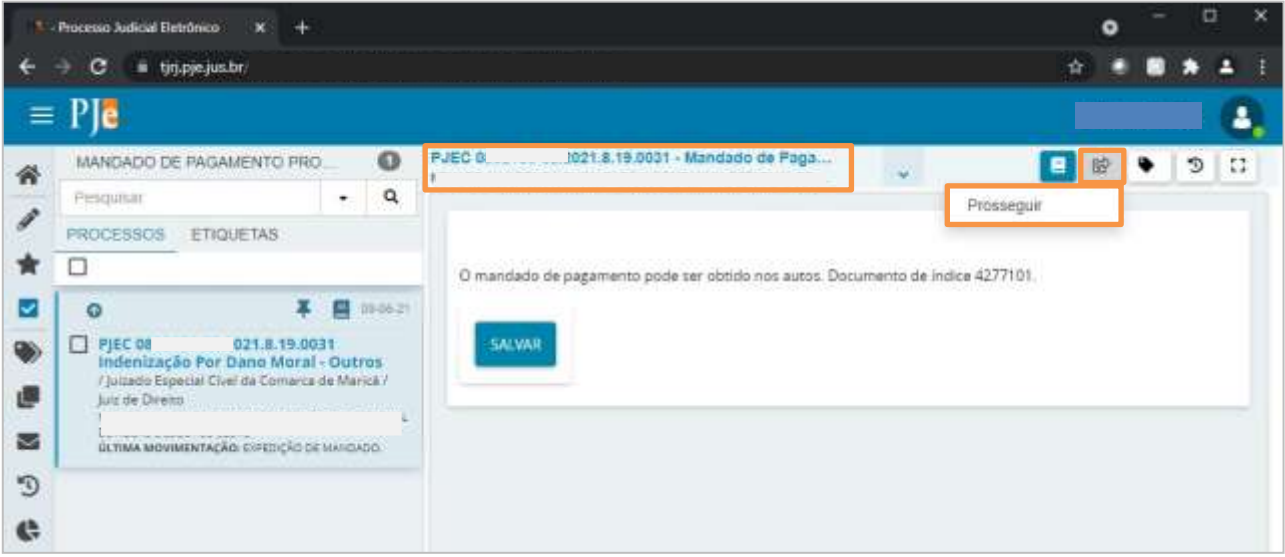

Figura 30 – Prosseguir.

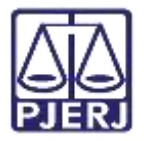

O processo é encaminhado para a tarefa de **Processamento** para que o cartório prossiga com o andamento do processo.

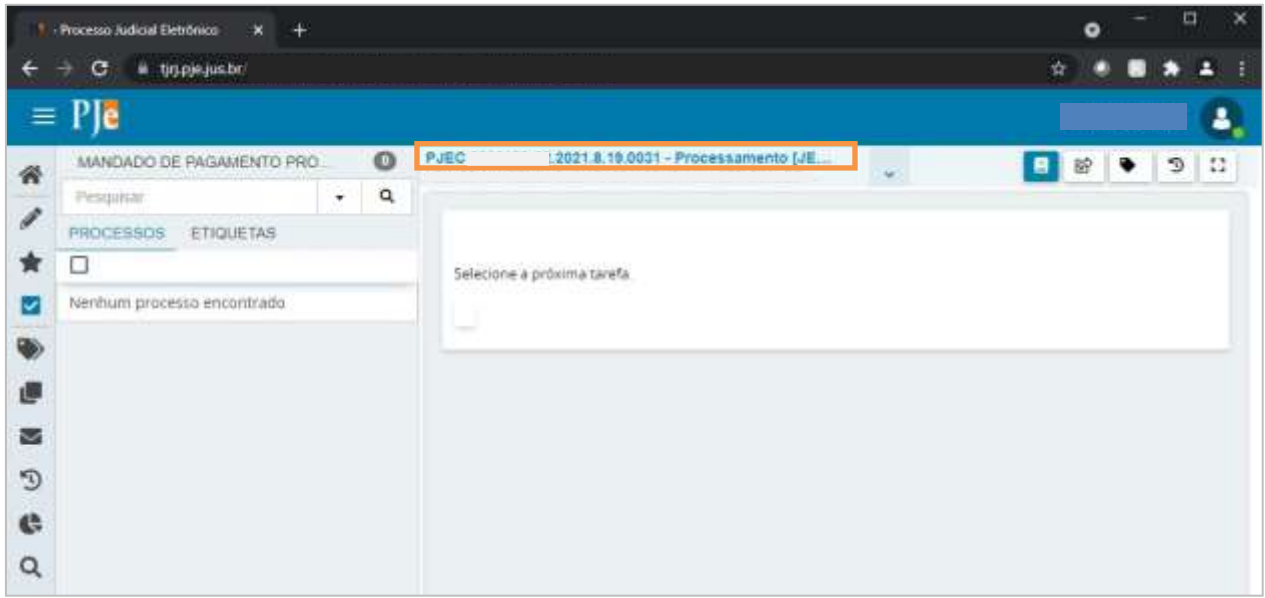

Figura 31 – Tarefa Processamento.

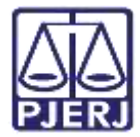

## 4. Histórico de Versões

| Versão | Data       | Descrição da alteração                    | Responsável      |
|--------|------------|-------------------------------------------|------------------|
| 1.0    | 11/06/2021 | Elaboração do documento.                  | Simone Araújo    |
| 1.0    | 28/06/2021 | Revisão ortográfica e de template.        | Joanna F Liborio |
| 1.1    | 18/10/2021 | Atualização de procedimento e<br>imagens. | Amanda Narciso   |
| 1.1    | 02/02/2022 | Atualização de procedimento               | Marcelo Fraga    |
| 1.1    | 18/02/2022 | Atualização de procedimento               | Amanda Narciso   |
| 1.1    | 17/07/2022 | Revisão do documento.                     | Simone Araujo    |